Hier das Login beim Link: <u>www.help.gv.at</u>

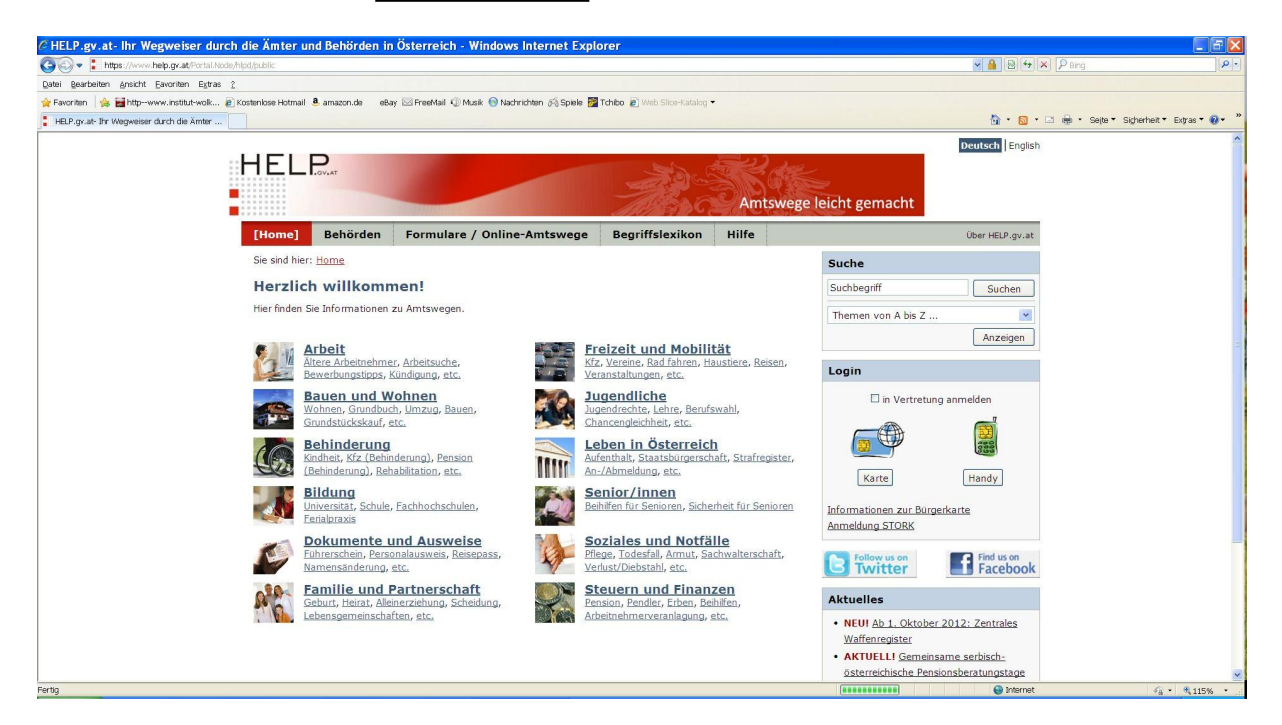

Auf der oben angeführten Seite muss auf der rechten Spalte das Login erfolgen. Bei Problemen zum Login sollen sich die Bürger direkt an die BKA Hotline wenden, Telefonnummer 01 531150, Mail: <u>hotline@bka.gv.at</u>

Nach dem erfolgreichem Login finden Sie auf der rechten Spalte den Link "Waffenregister", siehe unten.

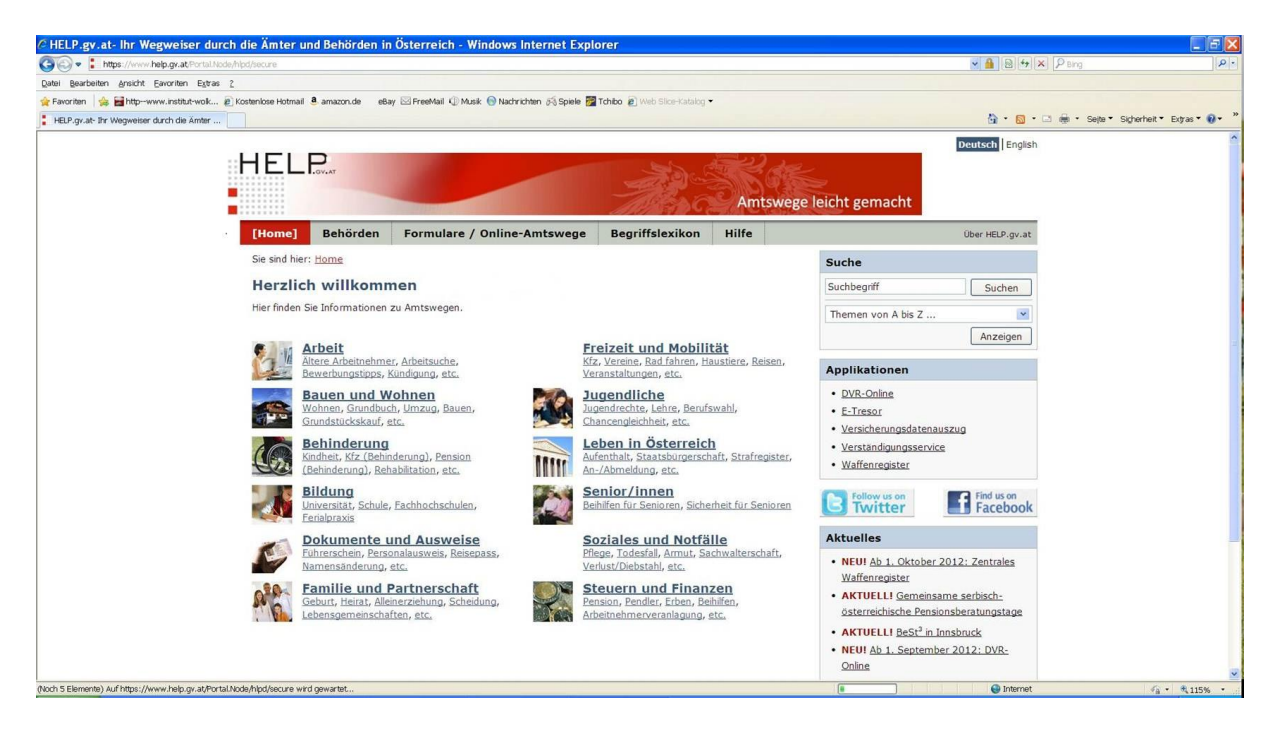

Nach dem Anklicken kommen Sie zu folgender Seite:

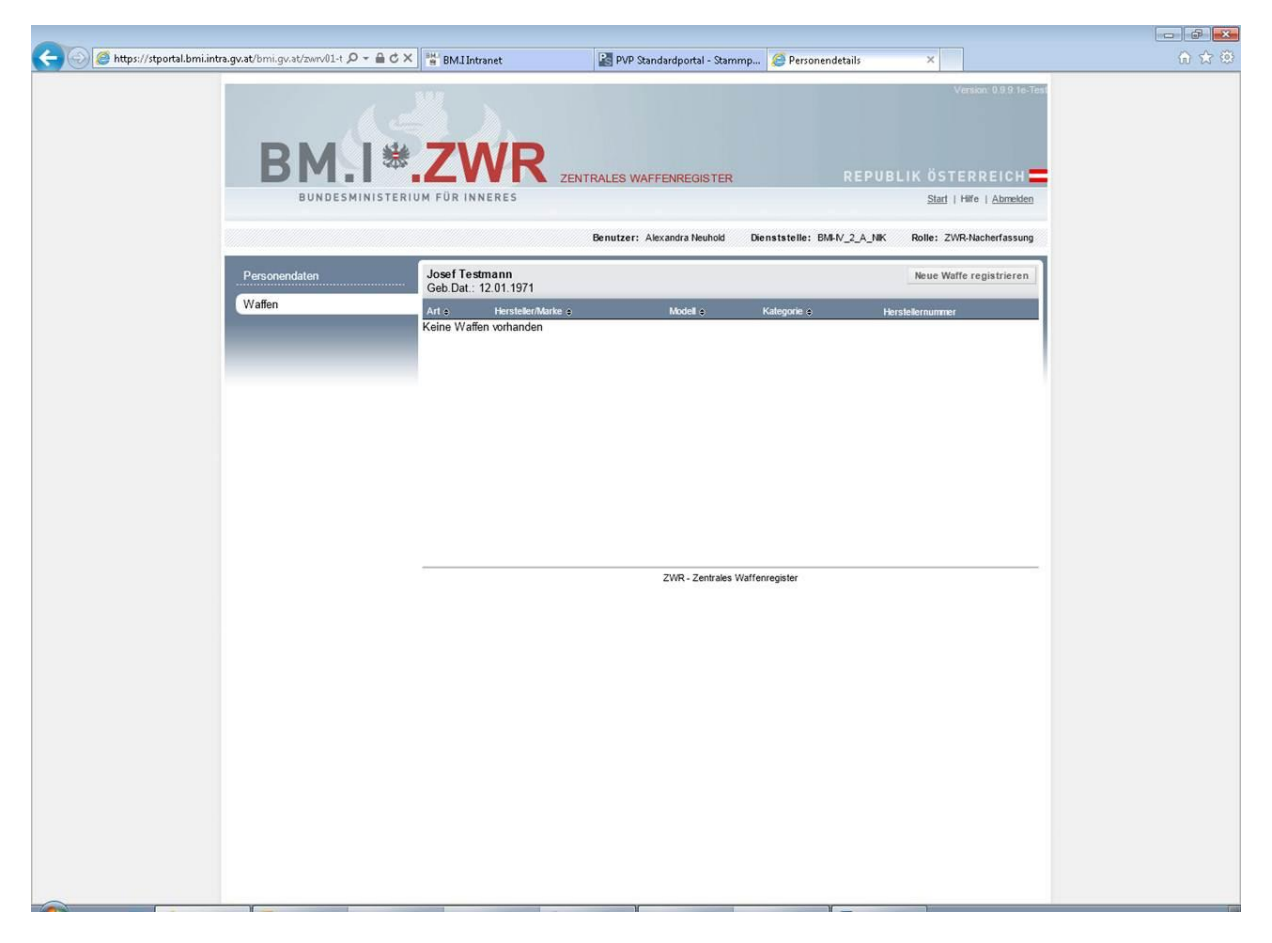

Dann klicken Sie auf "neue Waffe registrieren", dann kommt folgende Seite:

Die Daten Name, Adresse, Geschlecht werden von ZMR übernommen. Titel werden NICHT von ZMR übernommen und müssen ggf. von der zuständigen Waffenbehörde erfasst werden.

| Personendaten | Erich Testmann<br>Geb.Dat.: 31.12.1993                                                                                                    | Speichern Abbrechen |
|---------------|----------------------------------------------------------------------------------------------------|---------------------|
| Waffen        | Neue Waffe registrieren                                                                                                    |                     |
|               | Kategorie   Art   Hersteller/Marke   Modell   erworben am   O'Vor dem 1.10.2012   erworben am Auswahl                                                                                                    | ×                   |
|               | Kaliber                                                                                                    |                     |
|               | Herstellernummer 1 Arstellernummer 2 Arstellernummer 3 Arstellernummer 4 Arstellernummer 4 Arstellernu |                     |

ZWR - Zentrales Waffenregister

Hier müssen Sie die Daten Ihrer Waffe eintragen.

Bei den Feldern Kategorie, Art, Hersteller, Modell sowie Kaliber 1 (Art des Kalibers) und Kaliber (genaues Kaliber) sind die Werte aus den Wertelisten auszuwählen.

Beim Feld "erworben am" müssen Sie das Datum eintragen, an dem Sie die Waffe erworben haben.

Bei "erworben am" müssen Sie "vor dem 01.10.2012" eintragen.

Im Feld "Herstellernummer1" ist die Herstellernummer einzutragen.

Dann auf "Speichern" klicken.

Dann können Sie ihre Registrierungsbestätigung beim Drucksymbol rechts oben ausdrucken. Bitte diesen Vorgang für alle Ihre Waffen wiederholen.